## Outlook 2013 メール設定マニュアル(新規)

アリッツ株式会社

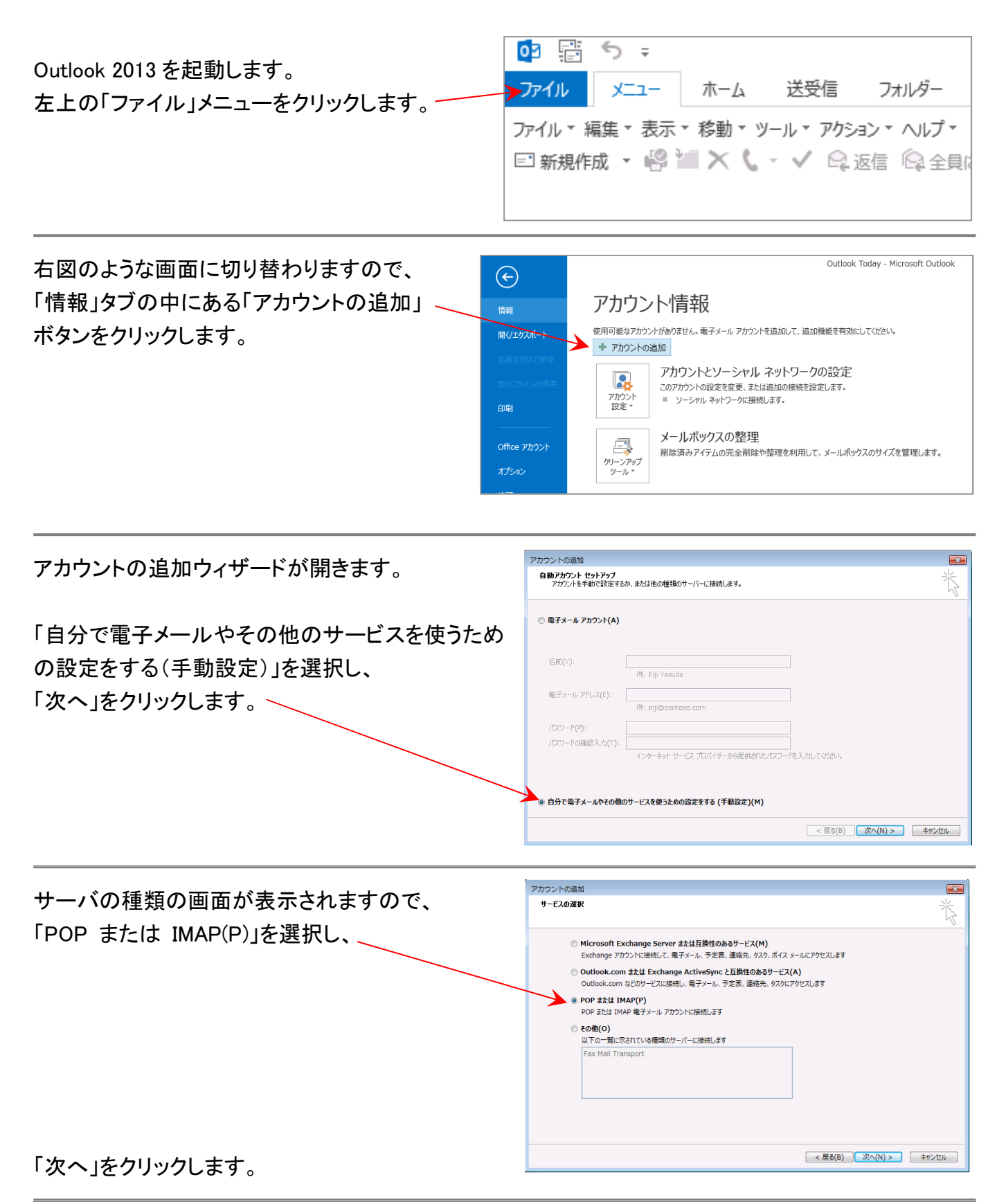

アカウント設定画面が表示され ますので、以下のようにそれぞ れの項目を設定します。

「名前」はメール送信時に宛先 に表示される送信者名です。 (任意/日本語入力可)

「電子メールアドレス」には メールアドレスを入力します。

「アカウントの種類」は「POP」の ままで結構です。

POP と IMAP のアカウント設定 お使いのアカウントのメール サーバーの設定を入力してください。 ユーザー情報 アカウント設定のテスト アカウントをテストして、入力内容が正しいかどうかを確認することをお勧め します。 名前(Y): 表示名 電子メールアドレス(E) account@example.com サーバー情報 アカウント設定のテスト(T) アカウントの種類(A) POP3 図[次へ]をクリックしたらアカウント設定を自動的にテストする
(S) 受信メール サーバー(I): mail.example.com 送信メール サーバー (SMTP)(の) mail.example.com 新しいメッセージの配信先: ◎ 新しい Outlook データ ファイル(W) メール サーバーへのログオン情報 アカウント名(U): account@example.com 参照(S) \*\*\*\*\*\* パスワード(P): パスワードを保存する(R) ィール サーバーがセキュリティで保護されたパスワイト認証 (SPA) に対応し いる場合には、チェック ポックスをオンにしてくだれい(Q) 回) 詳細設定(M)... < 戻る(B) 次へ(N) > キャンセル

×

「受信メールサーバー」「送信メールサーバー(SMTP)」には「mail.ドメイン名」をそれぞれ同じように 入力してください。 (例:mail.example.com)

「アカウント名」は初期値ではなく、メールアドレスを入力してください。

アカウントの追加

「パスワード」はメールアドレス発行時に任意で設定したパスワードです。 サーバご登録内容通知書に記載のパスワードではありません。 「パスワードを保存する」はチェックの入ったままの状態にしてください。

| インターネット電子メール設定が開きます。<br>「送信サーバー」タブをクリックすると右図の<br>画面に切り替わります。 | <ul> <li>インターネット電子メール設定</li> <li>全般</li> <li>送信サーバー 詳細設定</li> <li>図送信サーバー (SMTP)は認証が必要(0)</li> <li>◎ 受信メール サーバーと同じ設定を使用する(U)</li> <li>◎ 次のアナウントレビコロ、ドアログナンズズ(1)</li> </ul> |
|--------------------------------------------------------------|----------------------------------------------------------------------------------------------------|
| 「送信サーバー(SMTP)は認証が必要」に<br>チェックを付けてください。                       | <ul> <li>○ 水のアカウントとハスリート CLウオンタる(L)</li> <li>アカウント名(N):</li> <li>パスワード(P):</li> <li>☑ パスワードを保存する(R)</li> </ul>                                                             |
| (次のページに続きます)                                                 | <ul> <li>□ セキュリティで保護されたパスワード認証 (SPA) に対応(Q)</li> <li>◎ メールを送信する前に受信メール サーバーにログオンする(I)</li> </ul>                                                                           |

「パスワードを保存する」はチェックの入ったままの状態にしてください。 入力が完了したら、右下にある「詳細設定」ボタンをクリックします。

| 「詳細設定」タブをクリックします。                              | インターネット電子メール設定                                                                                                    | x       |
|------------------------------------------------|----------------------------------------------------------------------------------------------------|---------|
| 石凶の画面に切り替わります。                                 | 全般         送信サーバー           サーバーのポート番号                                                                                            | _       |
| 送信サーバー(SMTP)のポートは初期値の 25 から<br>「587」に変更してください。 | 受信サーバー (POP3)(I):     110 標準設定(D)       このサーバーは暗号化された接続 (SSL) が必要(E)       送信サーバー (SMTP)(の)     587       使用する暗号化接続の種類(C):     なし | -       |
| 変更後、下部の「OK」ボタンをクリックして確定しま<br>す。                | サーバーのタイムアウト(T)<br>短い                                                                                                    |         |
| 先ほどの画面に戻りますので、画面右下にある                          | アカウントの造加                                                                                                    |         |
|                                                |                                                                                                    | 1.1.1.1 |

「次へ」ボタンをクリックします。

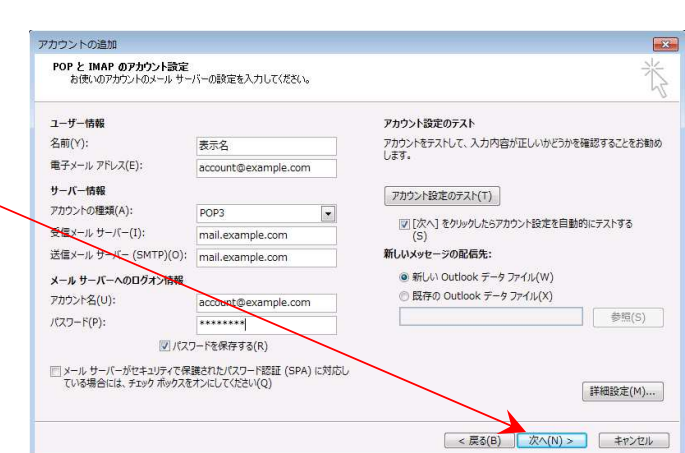

正しい設定になっていれば右図のように正常完了の 緑色のチェックマークが2つ表示されます。 そのまま「閉じる」をクリックします。 もしエラーが表示されている場合には、いずれかの

設定値が正しくない可能性がありますので戻って正 しく修正してください。

 テスト アカウント設定
 すべてのテストが完了しました。[閉じる]をクリックして続行してください。
 中止(S)

 閉じる(C)
 閉じる(C)

 タスク
 エラー

 タスク
 エラー

 タスク
 エラー

 タスク
 モラー

 ダスク
 エラー

 ダスク
 エラー

 ダスク
 ボ況

 ✓ 受信メール サーバー (POP3) へのログオン
 売了

 ✓ テスト電子メール メッセージの送信
 売了

これでメールソフトの設定は正常に完了しました。 右下の「完了」ボタンをクリックします。 テストメールで自分自身のアドレス宛にメールを

送信し、すぐにメールが届いているようであれば 正常に機能しています。

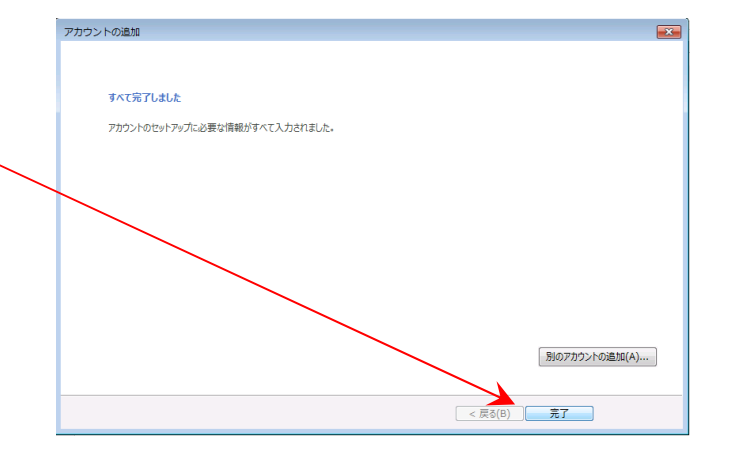